CRIANDO UM SISTEMA OPERACIONAL BÁSICO

Por: Fernando Birck aka Fergo

# SUMÁRIO

| Introdução           | 3                                                                                                    |
|----------------------|----------------------------------------------------------------------------------------------------|
| Aplicativos          | 4                                                                                                    |
| Processo de boot     | 5                                                                                                    |
| Interrupts           | 6                                                                                                    |
| Criando o Loader     | 7                                                                                                    |
| Criando o Kernel     | 9                                                                                                    |
| Gravando e testando  | 11                                                                                                    |
| Considerações finais | 13                                                                                                    |
|                      | Introdução<br>Aplicativos<br>Processo de boot<br>Interrupts<br>Criando o Loader<br>Criando o Kernel<br>Gravando e testando<br>Considerações finais |

## 1. INTRODUÇÃO

Neste tutorial, vou ensinar os passos básicos para criar um mini sistema operacional de 16 bits para x86, inteiramente programado do zero, em Assembly. Não vou ensinar nada sobre a linguagem de programação em si, então é recomendável ter algum conhecimento sobre ela.

Vamos fazer algo bem básico, mas suficiente para você entender como é o funcionamento de um SO. Faremos apenas uma mensagem de texto ser exibida na tela. Parece pouco, mas verá que a coisa não é tão simples assim.

Veja os aplicativos necessários no próximo capítulo e boa sorte.

## 2. APLICATIVOS

Para programar o sistema, vamos usar o Emu8086, um ótimo emulador de 8086, com capacidade de compilar, fazer debug e, claro, emular o sistema ( para não ter que ficar reiniciando o computador toda hora para testar ). Baixe-o endereço abaixo:

## Emu086 http://www.emu8086.com

Ele não é gratuito, tem um prazo de 90 dias para testar, mas é suficiente para o nosso tutorial. Em seguida, baixe mais 2 aplicativos, que vamos usar para gravar nosso SO em um disquete e dar o boot por ele:

*Fergo RawImage Maker* <u>http://www.fergonez.net/download.php?file=frim.zip</u>

RawWriteWin http://www.chrysocome.net/rawwrite

O local de instalação desses aplicativos fica a sua escolha, não tem um local específico para instalar. Vamos em frente, para uma breve explicação sobre o processo de boot.

#### **3. PROCESSO DE BOOT**

Geralmente, após o término da checagem de Hardware, o computador busca pelos 512 bytes gravados no primeiro setor do disquete (*Cabeça: 0, Trilha: 0, Setor: 1*). Caso não encontre, ele busca por um sistema operacional na MBR (*Master Boot Record*) do seu HD.

É importante que, para testar o SO, você configure a BIOS para "bootar" o disquete antes de qualquer outro dispositivo (HD, CDROM, USB, etc...).

Se ele encontrar algum sistema nesses 512 bytes do disquete, ele o carrega na memória no endereço 0000:7C00h. Vamos ver como funciona esses endereços de memória.

Quando se usa o formato xxxx:yyyy, você está trabalhando com endereços relativos, sendo que a primeira seqüência representa o que chamamos de Segment e a segunda, Offset. Para calcular o endereço físico, real, é feito o seguinte cálculo ( lembre-se que estamos trabalhando com números hexadecimais, indicado pelo 'h' após o último algarismo ):

### Segment \* 16h + Offset = Endereço físico

Tomando como exemplo o local onde a *BIOS* carrega o sistema operacional, podemos calcular o endereço físico real através do cálculo:

#### 0000h \* 16h + 7C00h = 7C00h

Nosso sistema é carregado no endereço físico da memória *7C00h*. É bom lembrar que diferentes *segments* e *offsets* podem gerar o mesmo endereço físico. Por exemplo:

## 0000:7C00h = 07C0:0000h

Qual a importância de saber sobre esses endereços? Bom, é por eles que você vai controlar seu programa. Você pode usar endereços físicos diretamente, mas usando no formato de *segment/offset* você consegue organizar melhor as posições de memória.

O endereço físico também é importante para saber onde eu posso e onde eu não posso gravar os dados na memória. A *BIOS* reserva um trecho de memória baixa ( *640KB* ) para que você use-o livremente. Esse trecho vai do endereço físico *00500h* até *A0000h*. Ou seja, você não deve gravar nada antes do endereço *00500h* e nem após *A0000* ( são locais reservados para memória de vídeo, bios, vetores de interrupts ( veja adiante ), etc... ).

Voltando ao boot. Eu mencionei que ele carrega os 512 bytes do primeiro setor na memória. Certo, e se meu SO tiver mais de 512 bytes? Aí nos vamos precisar de um *Loader*, que é basicamente uma seqüência de instruções ( com no máximo 512 bytes para caber no primeiro setor ), que é responsável por carregar o *Kernel* do disco para a memória. Vamos usar um para o nosso SO ( apesar de não precisar nesse caso ).

#### 4. INTERRUPTS

Eu disse na introdução que não iria explicar sobre a linguagem Assembly, mas acho que Interrupts é algo importante para ressaltar.

*Interrupt*, no caso do Assembly, é uma instrução que paralisa o código atual para que alguma ação seja realizada ( chamamos isso de *IRQ* – *Interruption Request* ). Se for para comparar com algo nas linguagens de alto nível, podemos comparar ele com uma função, que é chamada, executa suas instruções, e depois retorna para o código onde ela foi chamada.

Todo computador na arquitetura x86 possui diversos interrupts, controlados pela *BIOS*. Os interrupts são compostos por uma função e uma subfunção. Por exemplo, para trabalhar com o vídeo, é usado o interrupt *10h*. E a operação a ser realizada no vídeo ( subfunção ), depende do valor de algum registrador ( normalmente *AH* ). Veja o exemplo abaixo que imprime um caractere na tela:

```
mov ah, 0Eh ;subfunção que indica para imprimir texto
mov al, `A' ;caractere a ser impresso
int 10h ;interrupção de vídeo
```

Como eu sei o que cada interrupt faz, quais os argumentos e quais registradores estão envolvidos? Eu uso este site:

### http://www.htl-steyr.ac.at/~morg/pcinfo/hardware/interrupts/inte1at0.htm

Vamos usar Interrupts para imprimir caracteres na tela, para buscar por teclas pressionadas, para alterar o modo de vídeo, etc. Dá pra notar que entender o seu funcionamento é fundamental para prosseguir com este tutorial.

Vamos por a mão na massa agora.

## 5. CRIANDO O LOADER

O *Loader* basicamente consiste num conjunto de instruções que devem caber no primeiro setor do disquete (512b) e que lê os outros setores do disquete (onde está o *Kernel* e o resto do código) para a memória.

O nosso código precisa configurar algumas coisas básicas para que tudo funcione corretamente. Precisamos ter uma pilha de dados (*Stack*). Se você programa em Assembly, deve saber o que é uma pilha, como ela funciona, e para que é usada. Os registradores envolvidos com a pilha são os seguintes:

SS -> Stack Segment -> Aponta para o segmento onde está a pilha SP -> Stack Pointer -> Aponta para determinada região da pilha ( normalmente o topo )

Além da pilha, é necessário indicar onde está o nosso segmento de dados

*DS -> Data Segment ->* Aponta para a base de dados ( usado sempre que for acessar algum endereço de memória ).

Vamos organizar nossa memória da seguinte maneira:

| Memória                 | Descrição                             |
|-------------------------|---------------------------------------|
| 07C0:0000 até 07C0:01FF | Local onde foi carregado o bootloader |
| 07C0:0200 até 07C0:03FF | Pilha                                 |
| 0800:0000 em diante     | Nosso Kernel                          |

Essa estrutura da memória é a mesma utilizada no site do *Emu8086*, pois é bem didática e segue uma seqüência lógica. Claro que vai ficar um bom trecho sobrando ( de 0500 até 7C00 ), mas por enquanto é suficiente.

Então eis a seqüência que vamos usar no nosso Loader

- Determina a pilha e seus registradores
- Indica o segmento de dados
- Altera o formato de vídeo para 80x25 ( 80 colunas, 25 linhas )
- Lê o setor do disquete onde está o Kernel
- Escreve os dados lidos no endereço 0800:0000
- Pula para este endereço e passa o controle para o Kernel

Abra o *Emu8086*, selecione '*New*' e marque a opção '*Empty Workspace*'. Em seguida, cole o código da página seguinte ( vou fazer os comentários sobre o que cada instrução faz no próprio código )

org 7C00h ;organiza o offset ;inicialização da pilha mov ax, 07C0h movss, ax ;seta o SS para 07C0h mov sp, 03FEh ;aponta para o topo da pilha ;seta segmento de dados xor ax, ax ;zera AX mov ds, ax ;seta o segmento de dados par 0000h ;altera o modo de vídeo mov ah, 00h ;subfucao para setar modo de vídeo mov al, 03h ;03h = 80x25, 16 coresint 10h ; interrupt de vídeo ;le dados do disquete ah, 02h ;subfunção de leitura mov mov al, 1 ;numero de setores para ler mov ch, 0 ;trilha ( cylinder ) cl, 2 ;setor mov dh, 0 ;cabeça mov dl, 0 ;drive ( 00h = A: ) mov bx, 0800h ;ES:BX aponta para o local da memória\_ mov es, bx ;onde vai ser escrito os dados\_ mov ;0800:0000h ( ES = 0800h, BX = 0000h ) mov bx, 0 13h int ; interrupt de disquete 0800h:0000h ;pula para o local onde está o kernel jmp ;e passa a execução para ele

#### Observações:

O número de setores a serem lidos varia com o tamanho do *Kernel*. Cada setor tem 512 bytes. Então se o *Kernel* tiver 512 bytes ou menos, basta ler 1 setor. Se tiver 700 bytes, precisa ler 2 setores e assim por diante.

Caso tenha surgido alguma dúvida quanto aos valores, vá até o site com a lista de interrupts que eu indiquei e analise a Int em questão.

Salve este código e compile através do botão *'compile'* na barra de ferramentas. Ele vai perguntar onde você deseja salvar o arquivo ( que vai ter a extensão *.bin* ). Dê um nome qualquer ( algo como *loader.bin* ) e salve no diretório que desejar.

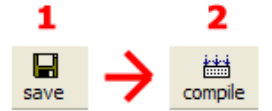

#### 6. CRIANDO O KERNEL

Nosso *Kernel* vai ser o mais simples possível. Vai apenas escrever um texto na tela e aguardar que o usuário pressione alguma tecla para reiniciar o computador. Parece pouco, mas é suficiente pra você entender como um sistema básico funciona. Se precisar que o *Kernel* faça algo mais ( claro que vai querer ), você já vai ter conhecimento suficiente para poder usar outros interrupts e trabalhar melhor com a memória, etc.

```
org 0000h
                                ;organiza o offset
push cs
                                ;CS = endereço do programa atual
pop ds
                                ;DS = CS
call clearscreen
                               ; chama procedure de limpar a tela
<mark>lea</mark> si, Mensagem
                               ;SI = endereço da mensagem
mov ah, OEh
                                ;subfuncao para imprimir caractere
repetição:
    mov al, [si]
                               ;move para AL o caractere em SI
    cmp al, Oh
                               ;compara com 0 ( fim da string )
    jz terminou
                               ;caso terminou, pule para `terminou'
    int 10h
                               ;interrupção de video
    inc si
                               ; próximo caractere
    jmp repetição
                               ;repete o processo ate achar o 0
terminou:
mov ah, Oh
                                ;subfuncao de aquardar tecla
int 16h
                                ; interrupção de teclado
mov ax, 0040h
                                ;método de reboot consiste em setar
mov ds, ax
                                ;o valor do endereço 0040:0072h
mov w.[0072h], 1234h
                                ;para 1234h e pular para o endereço_
jmp 0FFFFh:0000h
                                ;FFFF:0000h
clearscreen proc
                                ;procedure de limpar a tela
                                ;coloca todos os reg na pilha
    pusha
            ah, 06h
                                ;subfuncao de rolar a tela pra cima
    mov
            al, 0
    mov
                                ;limpa a tela
            bh, 0000_1111b
    mov
                                ;seta as cores ( fundo_texto )
            ch, 0
    mov
                                ;linha do canto sup. esq.
            cl, 0
    mov
                                ;coluna do canto sup. esq.
            dh, 19h
                                ;linha do canto inf. dir. ( 25 )
    mov
            dl, 50h
                                ;coluna do canto inf. dir. ( 80 )
    mov
    int
            10h
                                ; interrupção de vídeo
                                ;repõe os valores dos registradores
    popa
    ret
                                ;retorna para o código
clearscreen endp
Mensagem db 'Meu primeiro SO', 0 ; nossa string que vai ser exibida
```

Novamente, se tiver alguma dúvida quando a esse código ( que não seja relativo a sintaxe e os comandos do Assembly ), volte ao site com a lista de interrupts.

Depois de pronto, salve o arquivo e compile, da mesma forma como fez no *Loader*. Claro, escolha outro nome (*kernel.bin* talvez). Procure manter os arquivos em uma mesma pasta, pra manter organizado.

Nosso mini sistema operacional está pronto. Só falta grava-lo no disquete e testar.

## 7. GRAVANDO E TESTANDO

Com os binários do *Loader* e do *Kernel* em mãos, vamos criar uma imagem para ser gravada no disquete. Vamos usar uma ferramenta que eu programei, chamada *Fergo RawImage Maker*.

## OBS.: Se precisar, baixe as VB6 Runtime Libraries

Execute o programa. A interface é bem simples e intuitiva. Siga estes passos para criar a imagem ( os números em parênteses fazem relação com a imagem ).

| H  | Fergo Ra                               | wlmage Maker                                                        |                             |      |              |  |  |  |  |
|----|----------------------------------------|---------------------------------------------------------------------|-----------------------------|------|--------------|--|--|--|--|
| ٦  | Output file-                           |                                                                     |                             |      |              |  |  |  |  |
|    | C:\Docume                              | ents and Settings\Fe                                                | rnando\Desktop\tutorial.img |      |              |  |  |  |  |
|    |                                        |                                                                     |                             |      |              |  |  |  |  |
| ٦I | Image format                           |                                                                     |                             |      |              |  |  |  |  |
|    | Select a file to add to the raw image: |                                                                     |                             |      |              |  |  |  |  |
|    | D:\Fernando\ASM\tutorial\kernel.bin    |                                                                     |                             |      |              |  |  |  |  |
|    | ,<br>Llaad                             | Cullin de si                                                        | Caster                      |      |              |  |  |  |  |
|    | Head:                                  |                                                                     | Sector:                     |      | <b></b>      |  |  |  |  |
|    | 0                                      |                                                                     | 5 <b>▼</b>  2 <b>▼</b> _ He | move |              |  |  |  |  |
|    |                                        |                                                                     | 1                           |      |              |  |  |  |  |
|    | Position                               | Offset (bytes)                                                      | Filename                    | H    | CS 🔺         |  |  |  |  |
|    | 1                                      | 0                                                                   | loader.bin                  | 0    | 0 1 💻        |  |  |  |  |
|    | 2                                      | 512                                                                 | kernel.bin                  | 0    | 0 2          |  |  |  |  |
|    | L O                                    |                                                                     |                             |      | 0 2          |  |  |  |  |
|    | 3                                      | 1.024                                                               |                             | -    | 0 2          |  |  |  |  |
|    | 4                                      | 1.024<br>1.536                                                      |                             | -    |              |  |  |  |  |
|    | 3<br>4<br>5                            | 1.024<br>1.536<br>2.048                                             |                             |      |              |  |  |  |  |
|    | 3<br>4<br>5<br>6                       | 1.024<br>1.536<br>2.048<br>2.560<br>2.932                           |                             |      |              |  |  |  |  |
|    | 3<br>4<br>5<br>6<br>7                  | 1.024<br>1.536<br>2.048<br>2.560<br>3.072<br>2.594                  |                             |      |              |  |  |  |  |
|    | 3<br>4<br>5<br>6<br>7<br>8             | 1.024<br>1.536<br>2.048<br>2.560<br>3.072<br>3.584<br>4.096         |                             |      |              |  |  |  |  |
|    | 3<br>4<br>5<br>6<br>7<br>8<br>9        | 1.024<br>1.536<br>2.048<br>2.560<br>3.072<br>3.584<br>4.096         |                             |      |              |  |  |  |  |
|    | 3<br>4<br>5<br>6<br>7<br>8<br>9        | 1.024<br>1.536<br>2.048<br>2.560<br>3.072<br>3.584<br>4.096<br>Save |                             | 5_   | Create file! |  |  |  |  |
|    | 3<br>4<br>5<br>6<br>7<br>8<br>9<br>9   | 1.024<br>1.536<br>2.048<br>2.560<br>3.072<br>3.584<br>4.096<br>     |                             | 5_   | Create file! |  |  |  |  |

- Escolha o arquivo de destino (1)
- Selecione o *loader.bin* na segunda caixa de texto (2)
- Marque Head = 0, Cylinder = 0 e Sector = 1 (3)
- Clique em Add (4)
- Selecione o kernel.bin na segunda caixa de texto (2)
- Marque Head = 0, Cylinder = 0 e Sector = 2 (3)
- Clique em Add (4)
- E em seguida clique em 'Create File!' (5)

Preste bastante atenção nos setores que você for gravar. Verifique se o resultado final ficou semelhante ao da lista na imagem.

Se tudo ocorreu bem, deve ter aparecido uma mensagem indicando que o arquivo foi criado com sucesso.

Agora temos que gravar a nossa imagem no disquete. Insira um disquete de 3.5" no drive *A*: e abra o programa *RawWriteWin*. Configure o caminho para a imagem que você acabou de criar (*tutorial.img* no meu caso) e clique em '*Write*'.

| 🚴 RawWrite                                                                                                    |
|----------------------------------------------------------------------------------------------------|
| RawWrite for windows     http://uranus.it.swin.edu.au/~in/linux       Written by John Newbigin       Floppy drive            |
| Write Read About Help Support<br>Use this tab to write an image to floppy disk<br>Image file C:\Documents and Settings\Ferna |
| <b>2</b> <u>W</u> rite                                                                                                    |
| Exit                                                                                                    |
| 0% Windows NT 5.1 build number 2600                                                                                          |

Se o disquete estiver em bom estado e você seguiu os passos corretamente, deverá receber novamente uma mensagem indicando que a imagem foi gravada com sucesso no disquete ( certifique de que ele não está protegido contra gravação ).

Agora basta testar. Coloque o disquete no drive, reinicie o micro, configure para que a *BIOS* dê o boot pelo disquete e se deu tudo certo, você vai ver a seguinte mensagem após o boot:

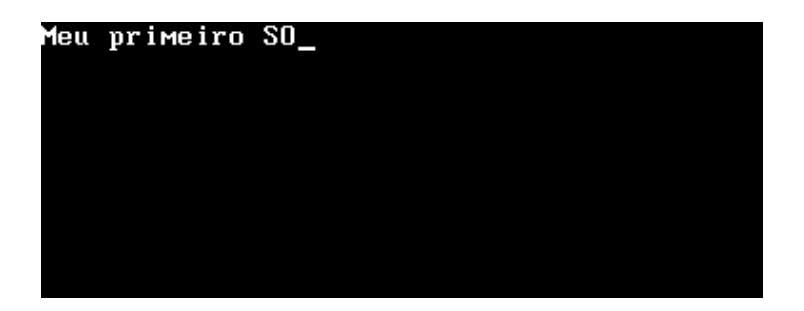

Se esta mensagem apareceu, parabéns, você fez tudo corretamente. Caso ela não tenha aparecido, releia o tutorial que com certeza você encontrará o local onde está o erro.

## 8. CONSIDERAÇÕES FINAIS

É isso aí. Espero ter ajudado aqueles iniciantes ( assim como eu ) que sempre tiveram vontade de saber como fazer um sistema operacional e como ele se comporta. Claro que este foi o exemplo mais básico, apenas o ponta pé inicial, mas com certeza isso já é suficiente para você avançar mais um pouco.

Sugiro tentar implementar agora alguns comandos no seu SO ( assim como eu fiz nos meus experimentos ) como '*Clear Screen', 'Reboot', 'Help',* etc.

Boa sorte e até a próxima!

Fernando Birck aka Fergo Website: <u>www.fergonez.net</u>